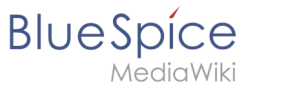

## VisualEditor/Bilder

Neben Text sind Bilder wohl die wichtigsten Bestandteile typischer Inhaltsseiten. Mit VisualEditor lassen sich die Bilder hochladen, in die Seite einfügen und formatieren.

Hier beleuchten wir die wichtigsten Fragen beim Einfügen von Bildern mit VisualEditor.

## Inhaltsverzeichnis

| 1 Wie füge ich das Bild auf der Seite ein?       | 2<br>3 |
|--------------------------------------------------|--------|
| 1.2 Allgemeine Einstellungen                     | 4      |
| 1.3 Erweiterte Einstellungen                     | 5      |
| 2 Wo speichere ich das Bild ab?                  | 5      |
| 3 Wie groß ist mein Bild?                        | 6      |
| 4 Wie ändere ich ein bereits hochgeladenes Bild? | 6      |
| 5 Technische Details                             | 6      |

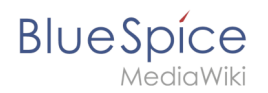

#### Wie füge ich das Bild auf der Seite ein?

Bilder werden über den Menüpunkt *Einfügen > Medien* eingefügt:

| <b>:</b> ≡~ | Einfügen 🗸 | Ω |  |
|-------------|------------|---|--|
|             | Medien     |   |  |
|             | Vorlage    |   |  |

Es öffnet sich das Dialogfenster Medieneinstellungen :

Wenn Sie ein neues Bild hochladen, grüßt Sie folgender Hinweis:

"Wenn du diese Datei nicht unter den Richtlinien von wiki.hallowelt.com hochladen kannst, schließe bitte diesen Dialog und versuche eine andere Methode. Du kannst auch die Standard-Hochladeseite ausprobieren."

Sie können diesen Hinweis ignorieren, wenn Ihr Wiki-Administrator keine Richtlinien zum Urheberrecht erstellt hat. Im Zweifelsfall wenden Sie sich an Ihren Wiki Administrator bezüglich der Bildverwendungsrechte in Ihrem Unternehmen.

| Abbrechen                              | Me                                                                   | dieneinstellungen                                                                              | Hochladen             |
|----------------------------------------|----------------------------------------------------------------------|------------------------------------------------------------------------------------------------|-----------------------|
| Suchen                                 | Hochladen                                                            | Erweiterte Suche                                                                               |                       |
| Pin                                    | Deming                                                               | gkreis.drawio.png                                                                              | ×                     |
| Wenn du d<br>wiki.hallow<br>Dialog und | iese Datei nich<br>elt.com hochla<br>versuche eine<br>auch die Stand | nt unter den Richtlinie<br>Iden kannst, schließe<br>e andere Methode.<br>Iard-Hochladeseite au | n von<br>bitte diesen |
|                                        |                                                                      | and noomduesene au                                                                             | Sprobleren.           |

Nach dem Hochladen bearbeiten Sie die nötigen Bildeinstellungen: Einzelheiten, Allgemeine Einstellungen und Erweiterte Einstellungen.

#### Einzelheiten

BlueSpice

| Zurück                                           | Medieneinstellungen                                                                                                    | Speicher       |
|--------------------------------------------------|----------------------------------------------------------------------------------------------------|----------------|
| Act                                              | heck                                                                                                    |                |
| Wenn du die                                      | ese Datei nicht unter den Richtlinien von                                                                                                    |                |
| Einzelheite                                      | en                                                                                                    |                |
| Zielnamens                                       | sraum                                                                                                    |                |
| (Seiten)                                         |                                                                                                    | ~              |
| Name                                             |                                                                                                    |                |
| Demingkre                                        | is PDCA                                                                                                    | *              |
| Ein einde<br>Dateinam<br>Leerzeich<br>einschlief | utiger erklärender Titel für die Datei, die als<br>ne angeboten wird. Du musst reine Sprache mit<br>nen verwenden. Nicht die Dateierweiterung<br>ßen. |                |
| Beschreibu                                       | ung                                                                                                    |                |
| Plan-Do-Cl                                       | heck-Act Grafik                                                                                                    |                |
| Beschreib<br>ein Foto o<br>oder den              | be kurz alles bedeutende über das Werk. Erwähn<br>die abgebildeten hauptsächlichen Dinge, das Ere<br>Ort.                                             | e für<br>ignis |
| Kategorien                                       | 1                                                                                                    |                |
|                                                  |                                                                                                    |                |

Hier lassen sich Bilder mit Namensräumen und Kategorien verbinden.

- **Zielnamensraum:** Das Bild kann direkt einem Namensraum zugeordnet werden. Die Zugriffsrechte des Namensraums werden auch auf das Bild angewendet. Das heißt, das nur Benutzer mit Zugriffsrechten auf den Namensraum das Bild sehen und im Wiki finden können.
- **Name:** Der Name sollte so gewählt sein, dass er später bei der Bildsuche das Bild wieder auffinden lässt.
- **Beschreibung:** Die Beschreibung ist hauptsächlich bei Fotos oder Infografiken sinnvoll, bei denen der Bildname den Bildinhalt nicht ausreichend beschreibt.
- **Kategorien:** Hier kann das Bild einer Kategorie zugeordnet werden. Wenn es die Kategorie noch nicht gibt, wird diese wie immer im Wiki als gewünschte Kategorie gespeichert.

**Fehlermeldung beim Speichern:** Wenn das Bild bereits existiert, wird eine Fehlermeldung angezeigt. Sollten Sie die existierende Datei überschreiben wollen, können Sie auf den Dateinamen klicken und über die Bildseite im Wiki die Datei überschreiben. Dies erfolgt über den Link "Eine neue Version dieser Datei hochladen" im Abschnitt "Dateiversionen". Im VisualEditor selbst funktioniert dies nicht:

# BlueSpice

MediaWiki

|                            | Etwas ist schief gelaufen                                                                 |       |
|----------------------------|-------------------------------------------------------------------------------------------|-------|
|                            |                                                                                           |       |
| Ein<br>Dati<br>Lee<br>eins | Eine Datei dieses Namens ist bereits vorhanden. Bi<br>prüfen Sie File:VE-datei-hochladen- | tte   |
| Einze                      | einzelheiten.PNG, sofern Sie sich nicht sicher sind<br>Sie sie ändern möchten. thumb      | 1, ob |
| Zielna                     | nensraum                                                                                  |       |
|                            | en)                                                                                       |       |
|                            | Ausblenden                                                                                |       |

### Allgemeine Einstellungen

Hier wird das Bild auf der Seite unter "hinter den Kulissen" beschrieben.

| Abbrechen                                                                      | Medieneinstellungen                                                                                                    | Einfügen |                          |
|--------------------------------------------------------------------------------|----------------------------------------------------------------------------------------------------|----------|--------------------------|
| <ul> <li>Allgemeine Einstellungen</li> <li>Erweiterte Einstellungen</li> </ul> | Demingkreis PDCA.png (Beschreibungsseite)   Beschriftung <ul> <li>A</li> <li>Q</li> <li>Zitat</li> <li>Einfügen</li> <li>Der Demingkreis oder PDCA</li> </ul> Der Alternativtext Plan-Do-Check-Act Grafik | Ω<br>0   | <b>Beschriftung:</b> Die |
| Bild ändern                                                                    |                                                                                                    |          |                          |

Beschriftung wird in Bilddarstellungen mit Rahmen und beim Vorschaubild genutzt. Hinweis: Wenn Sie ein Bild auf Rahmenlos umstellen und danach wieder auf "mit Rahmen", müssen Sie die Beschriftung erneut eingeben.

**Alternativtext:** Der Alternativtext sollte unbedingt für jedes Bild eingegeben werden, da es das Bild in bestimmten Kontexten ersetzt. So zum Beispiel wird dieser sogenannte "Alt"-Text von Benutzern genutzt, die mit Bildschirmlesegeräten arbeiten. Bildschirmlesegeräte werden von Benutzern mit visuellen Einschränkungen genutzt, aber auch Suchmaschinen können diesen Text lesen. In manchen Geschäftsbereichen ist die Angabe des "Alt"-Textes auch gesetzlich vorgeschrieben. Sollten Sie sich nicht sicher sein, fragen Sie entsprechend in Ihrem Unternehmen nach.

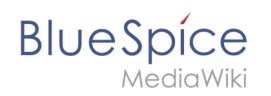

#### Erweiterte Einstellungen

Unter den erweiterten Einstellungen legen Sie die dargestellte Bildgröße fest. Denn oft sind Fotos oder Screenshots zu groß, um sie in Originalgröße auf einer Seite darzustellen.

| Abbrechen                  | Medieneinstellungen           | Änderungen speichern |
|----------------------------|-------------------------------|----------------------|
| C Allgemeine Einstellungen | D Position                    | (j)                  |
| Enweiterte Einstellungen   | Text um dieses Objekt umbrech | en (j)<br>ts         |
|                            | Bildtyp                       | í                    |
|                            | Vorschaubild                  | ~                    |
|                            | Umrandung                     |                      |
|                            | Bildgröße                     | í                    |
|                            | Standard Benutzerdefiniert    |                      |
|                            | Benutzerdefiniert 300 ×       | 274 <b>px</b>        |
|                            | Vollständige Größe            |                      |
|                            |                               |                      |
|                            |                               |                      |
|                            |                               |                      |
|                            |                               |                      |
|                            |                               |                      |
|                            |                               |                      |
|                            |                               |                      |

Eine typische Einstellung hier ist folgende Kombination:

- **Position:** Text nicht umbrechen (checkbox deaktivieren) das Bild wird unterhalb des Textes dargestellt. So wie auf der Seite, die Sie gerade lesen.
- **Bildtyp:** *Rahmenlos.* So sind zum Beispiel die Bilder auf dieser Wiki Seite dargestellt. Zu den Bildtypen: *Vorschaubild:* Das Vorschaubild ist immer mit dem Originalbild verlinkt und umrahmt. Es zeigt die Beschriftung, sofern diese existiert. *Rahmenlos:* Zeigt das Bild ohne Rahmen an. *Rahmen:* Umrandet das Bild und zeigt die Beschriftung, sofern diese existiert. *Einfach:* Zeigt das Bild ohne Rahmen an.
- **Bildgröße:** *Standard* (Das Bild wird standardmäßig in einer Breite von 300px angezeigt). Wenn Sie auf Benutzerdefiniert wechseln, können Sie die Breite in Pixel angeben, die Höhe wird dann automatisch angepasst. Auf dieser Seite sind die Bilder teilweise in Standardgröße und teilweise benutzerdefiniert dargestellt. Ausschlaggebend für die Größe ist die Lesbarkeit der einzelnen Screenshots.

#### Wo speichere ich das Bild ab?

Bilder und Dateien können Sie ganz einfach im Namensraum *(Seiten)* abspeichern. Wenn Sie zusätzliche Namensräume angelegt haben, können Sie Bilder auch in diesen Namensräumen speichern. Voraussetzung sind die entsprechenden Zugriffsrechte auf den jeweiligen Namensraum. Sollen Bilder allgemein nutzbar sein und keiner Zugriffsbeschränkung unterliegen, sind Bilder gut im Hauptnamensraum (Seiten) aufgehoben.

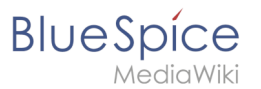

## Wie groß ist mein Bild?

Wie groß sollte das Bild sein, damit ich es auf einer Wiki Seite verwenden kann? Die Frage hängt davon ab, was mit dem Bild geschehen soll. Oft wird ein Bild als Vorschaubild klein auf der Seite zuerst angezeigt. Über die Bildseite selbst kann dann das Bild in Originalgröße betrachtet werden.

Wenn Sie über Ihr Wiki PDF Handbücher erstellen wollen, sollten die Bilder möglichst groß hochgeladen werden. Beachten Sie jedoch unbedingt, dass die Dateien nicht zu groß werden, damit Ihre Wiki-Seiten schnell laden. Bilder über 100KB sind auf einer Webseite eher ungewöhnlich, während Bilder unter 20KB beim Ausdrucken auf Papier oft nicht mehr scharf genug sind. Sollten Sie mit Ihrem Wiki Dokumentation erstellen, die gleichzeitig als Handbuch ausgedruckt wird, überlegen Sie sich also eine passende Strategie.

#### Wie ändere ich ein bereits hochgeladenes Bild?

Im Bearbeitungsmodus der Seite ist es möglich, das Bild mit einem Doppelklick zu bearbeiten. Über die Schaltfläche "Bild ändern" können Sie das Bild entsprechend austauschen.

Wenn Sie eine neue Version desselben Bildes verwenden wollen, öffnen Sie die Seite "Spezial: Datei Hochladen" in einem neuen Browser Tab (damit Sie eventuelle Änderungen auf Ihrer Wiki Seite nicht verlieren). Dort können Sie bereits existierende Bilder mit oder ohne Warnhinweis unter dem gleichen Namen erneut abspeichern. Das ursprüngliche Bild wird als Version beibehalten.

#### **Technische Details**

BlueSpice Erweiterung: BlueSpiceInsertFile